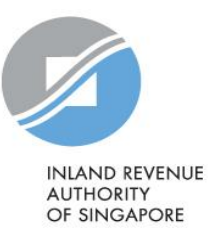

# User Guide

# Authorisation for Submission of Donation [Via Singapore Corporate Access (Corppass)]

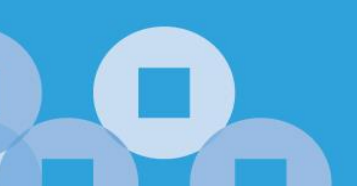

#### Contents

| About Corppass                                        | 3 |
|-------------------------------------------------------|---|
| Steps to Complete Authorisation                       | 4 |
| Assign IRAS' Digital Services to Organisation         | 5 |
| Assign IRAS' Digital Services to Corppass Admin/ User | 8 |

### About Corppass

With effect from 1 Sep 2018, Corppass will replace the e-Services Authorisation System (EASY) as the online system for organisations to authorise their staff or third party to access IRAS e-Services on their behalf.

You will need to authorise yourself (or your staff) via Corppass to submit the donation information to IRAS electronically on behalf of your organisation.

#### Understand your Corppass role:

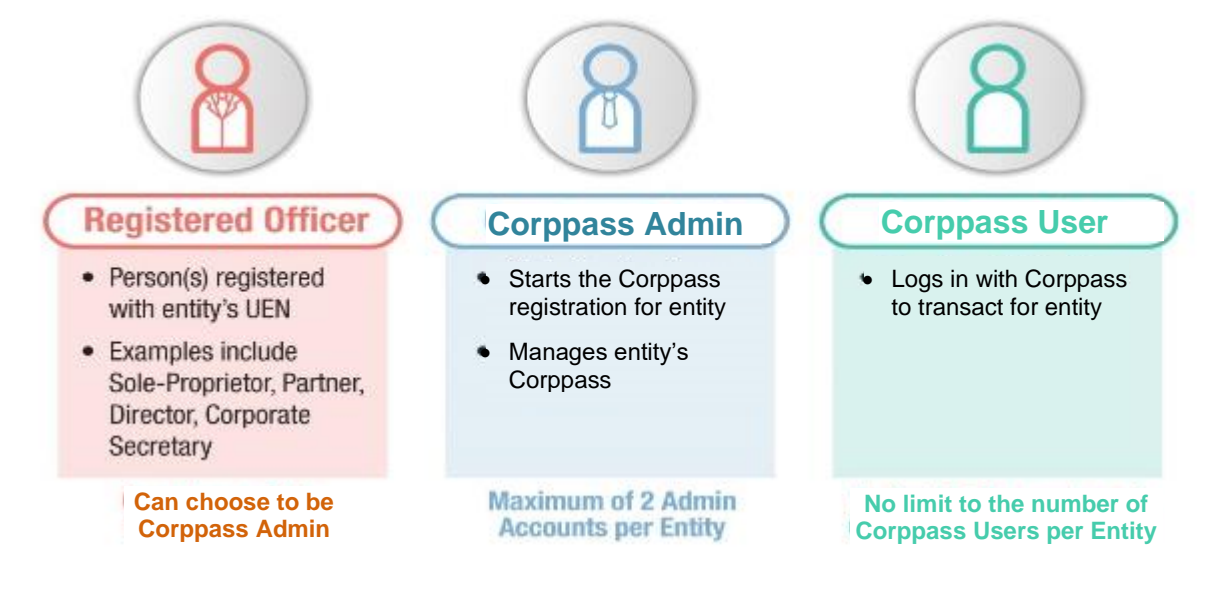

# Steps to Complete Authorisation

#### Step 1: Register a Corppass Admin Account

You are required to be registered as a Corppass Admin <u>before</u> you can proceed with the authorisation. Only the Registered Officer (RO) or the Admin nominated by the RO can register for a Corppass Admin account.

If you are an RO (i.e. Sole-Proprietor, Partner, Director or Corporate Secretary), refer to <u>https://www.corppass.gov.sg/help/CP User Guide 01 RO Corppass Admin Registration.pdf</u> Or

If you are nominated as the Corppass Admin, refer to
 <u>https://www.corppass.gov.sg/help/CP\_User\_Guide\_03A\_Admin\_Corppass\_Admin\_Registration\_Singapore\_Entitie\_s.pdf</u>

Get your RO to approve the Corppass Admin account <u>https://www.corppass.gov.sg/help/CP User Guide 02 RO Manage Corppass Administrator Account.pdf</u>

#### Step 2: Create Corppass User Account

Skip this step if your CorpPass Admin is the person transacting with IRAS.

 Else, refer to <u>https://www.corppass.gov.sg/help/CP User Guide 04A Admin Subadmin Create and Manage Corppass Acco</u> <u>unts.pdf</u>

#### Step 3: Assign IRAS' digital services to your organisation and user

• Corppass Admin refer to Page 5 to 9 of this guide.

Note: To check who is your Corppass Admin, go to <u>www.corppass.gov.sg</u> > Services > Find Your Corppass Admin

# Assign IRAS' Digital Services to Organisation

1. Assign IRAS' Digital Services to Organisation
2. Assign IRAS' Digital Services to Corppass Admin / User
4. Go to www.corppass.gov.sg
6. Select < Login With Singpass.</li>
6. Select < Login With Singpass.</li>
7. Service access of employees who need to perform corporate transactions. Find out more.
9. Sign up now to prevent any disruption to your business
1. Sign up now to prevent any disruption to your business
1. Service access of employees who need to perform corporate transactions. Find out more.

| Singpass app          | Password login    |    | Singpass app       | Password login |
|-----------------------|-------------------|----|--------------------|----------------|
| Scan with Sir         | ngpass app        |    | Log in             |                |
| to log                | g in              |    | Singpass ID        |                |
|                       |                   | OR | Password           |                |
|                       |                   |    | Lος                | j in           |
|                       |                   |    | Forgot Singpass ID | Reset password |
| Don't have Sinapass o | app? Download now |    | Register Fo        | r Singpass     |

Login using:

- Singpass App, or
- Password login

## Assign IRAS' Digital Services to Organisation

1. Assign IRAS' Digital Services to Organisation

2. Assign IRAS' Digital Services to Corppass Admin / User

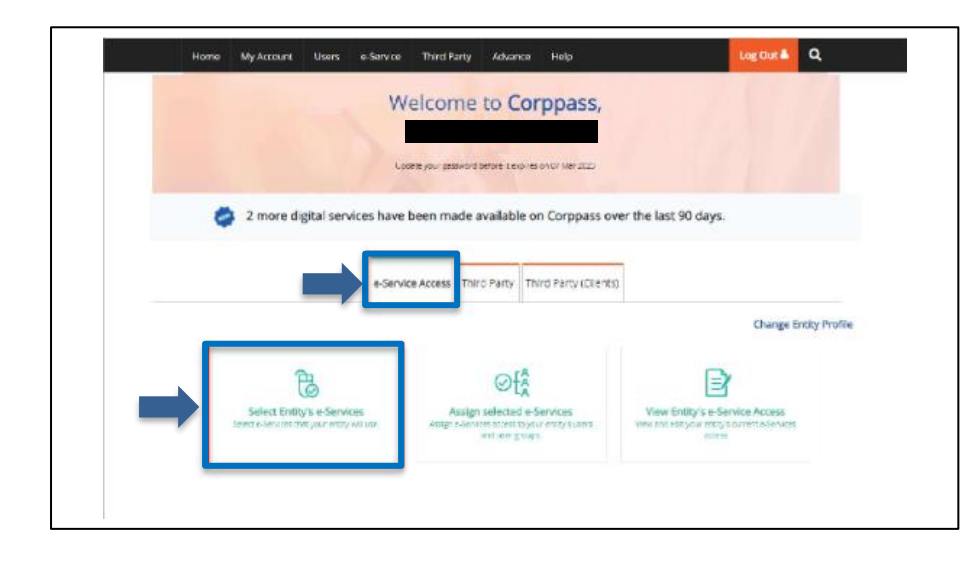

Select <e-Service Access> tab and click <Select Entity's e-Services>.

|   |                                             |   |                               |        |             |               | T Filter | donation                      |      | ৎ                                 | 2.     |
|---|---------------------------------------------|---|-------------------------------|--------|-------------|---------------|----------|-------------------------------|------|-----------------------------------|--------|
| • | Govt.<br>Agency                             | • | e-Service                     | ٠      | Description |               | •        | Additional<br>Agency<br>Check | ₽    | Additional<br>Details<br>Required | Ø      |
| ✓ | INLAND RE<br>VENUE OF<br>SINGAPOR<br>(IRAS) | ε | SUBMISSION OF DO<br>N RECORDS | ONATIO |             | -             |          |                               |      | Ð                                 |        |
|   |                                             |   |                               |        | 0 e-Servio  | e(s) Selected |          |                               |      |                                   |        |
|   |                                             |   |                               |        |             |               |          |                               | Shov | ving 1 to 1 of                    | 1 item |
|   |                                             |   |                               |        | Cance       | Next          |          |                               |      |                                   |        |

• Check the box next to the Submission of Donation Records e-Service.

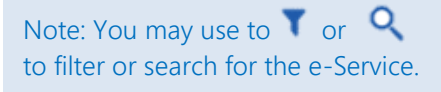

| Sovt \$                                           | e-Service                  | Addit<br>Agen<br>♦ Chec | ional<br>cy (<br>k | Additional<br>Details <b>\$</b><br>Required | INLAND REVENUE OF SINGAPORE (IRAS)<br>SUBMISSION OF DONATION RECORDS |
|---------------------------------------------------|----------------------------|-------------------------|--------------------|---------------------------------------------|----------------------------------------------------------------------|
| INLAND R<br>EVENUE<br>OF SINGA<br>PORE (IRA<br>S) | SUBMISSION OF DONA<br>ORDS | TION REC                |                    |                                             | Third Party Entity Name                                              |
|                                                   | 1 e-Service(s) S           | elected                 |                    |                                             |                                                                      |
|                                                   |                            |                         |                    | Need                                        |                                                                      |

# Assign IRAS' Digital Services to Organisation

1. Assign IRAS' Digital Services to Organisation

2. Assign IRAS' Digital Services to Corppass Admin / User

| Verify Selected e-Service(s)                       | Confirm the details of the e-Service |
|----------------------------------------------------|--------------------------------------|
| INLAND REVENUE OF • SUBMISSION OF DONATION RECORDS | that you have selected.              |
| SINGAPORE (IRAS)                                   | Click <submit>.</submit>             |
| Baning Submit                                      |                                      |

| The selected e                                                                                   | e-Service(s) is ready to be assigned to users. |
|--------------------------------------------------------------------------------------------------|------------------------------------------------|
| Next Step                                                                                        |                                                |
| Ŀ                                                                                                |                                                |
| Assign selected e-Services<br>Assign e-Service access to your entity's<br>users and user groups. |                                                |
|                                                                                                  |                                                |
|                                                                                                  | Return to Homepage Assign selected e-Services  |

A confirmation message will be displayed.

Note: To continue with assigning IRAS' Digital Services to Corppass Admin or User, click on <Assign selected e-Services>.

## Assign IRAS' Digital Services to Corppass Admin/ User

1. Assign IRAS' Digital Services to Organisation

2. Assign IRAS' Digital Services to Corppass Admin / User

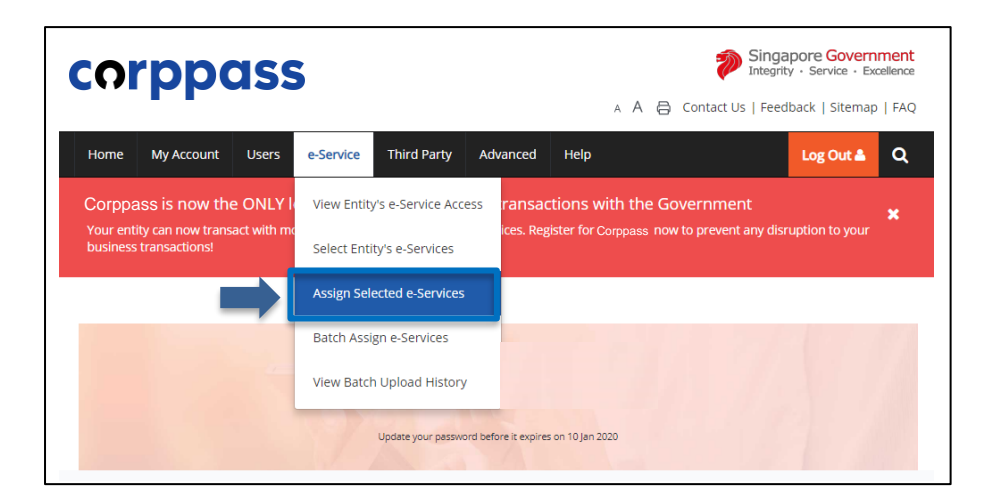

Select <e-Service> and click
 <Assign Selected e-Services>.

|   | Full Name | ¢ | Email Address       | CorpPass ID | 🛊 User Type              |
|---|-----------|---|---------------------|-------------|--------------------------|
|   |           |   |                     |             |                          |
|   |           |   |                     |             |                          |
| ⊻ |           |   |                     |             |                          |
|   |           |   | 1 user(s) selected. |             |                          |
|   |           |   |                     |             | Showing 1 to 3 of 3 iter |
|   |           |   |                     |             |                          |

Select the user(s) to assign the e-Service access to.

Click <Next>.

Note: If you wish to assign different digital service access for specific users, you will have to assign them individually.

Select the <Submission of Donation Records>.

Click <Next>.

|   | • | Govt<br>Agency                               | Entity's selected<br>e-Services             | Description              | ¢ | Agency 🕐<br>Check<br>Required | Additional<br>Details<br>Required |       |
|---|---|----------------------------------------------|---------------------------------------------|--------------------------|---|-------------------------------|-----------------------------------|-------|
|   |   | INLAND RE<br>VENUE OF<br>SINGAPORE<br>(IRAS) | SUBMISSION OF EMPLOY<br>MENT INCOME RECORDS |                          |   |                               | Ð                                 |       |
|   |   | INLAND RE<br>VENUE OF<br>SINGAPORE<br>(IRAS) | SUBMISSION OF COMMISS<br>ION RECORDS        |                          |   |                               | Ð                                 |       |
|   | ✓ | INLAND RE<br>VENUE OF<br>SINGAPORE<br>(IRAS) | SUBMISSION OF DONATIO<br>N RECORDS          |                          |   |                               | Ð                                 |       |
| Ľ |   |                                              |                                             | 1 e-Service(s) selected. |   |                               | _                                 |       |
|   |   |                                              |                                             |                          |   | Showin                        | g 1 to 3 of 3                     | items |
|   |   |                                              |                                             | Next                     |   |                               |                                   |       |

## Assign IRAS' Digital Services to Corppass Admin/ User

1. Assign IRAS' Digital Services to Organisation

2. Assign IRAS' Digital Services to Corppass Admin / User

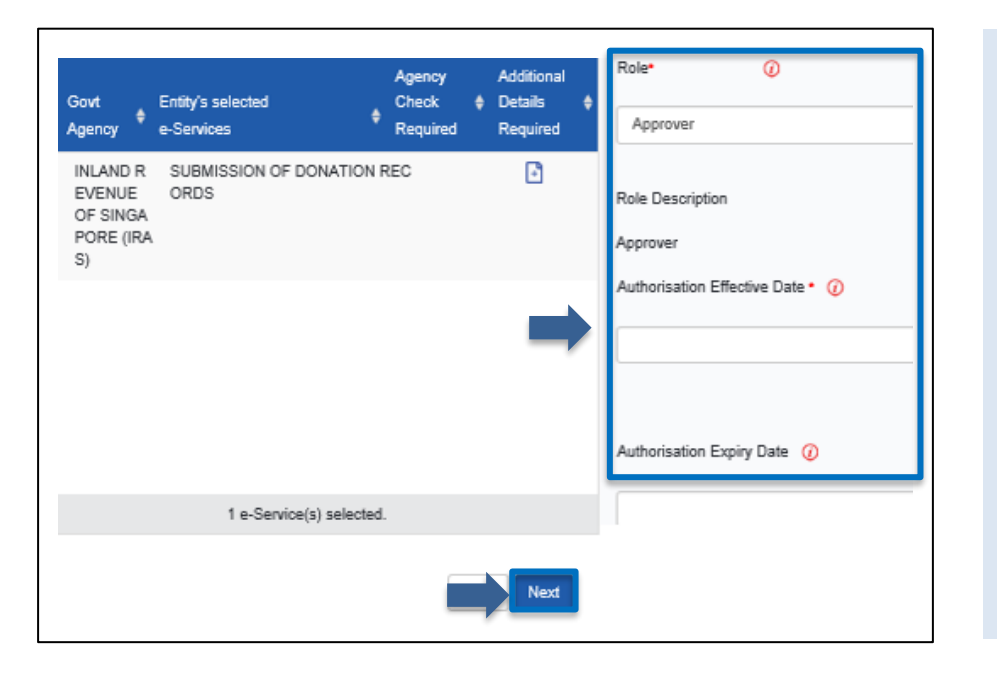

- Select the <Role> as 'Approver' and enter the <Authorisation Effective Date>.
- Leave the <Authorisation Expiry Date> blank.
- Click <Next>.

Note:

•

Only staff who has been authorised with the "Approver" role for 'Submission of Donation Records' will be able to submit the records via myTax Portal.

Confirm the details of

Click <Submit>.

the assigned e-Services.

| INLAND REVENUE OF | SUBMISSION OF DONATION R     | ECORDS     |
|-------------------|------------------------------|------------|
| SINGAPORE (IRAS)  | Role                         | Approver   |
|                   | Authorisation Effective Date | 01/08/2018 |
|                   | Authorisation Expiry Date    | 31/12/9999 |
|                   |                              | Submit     |

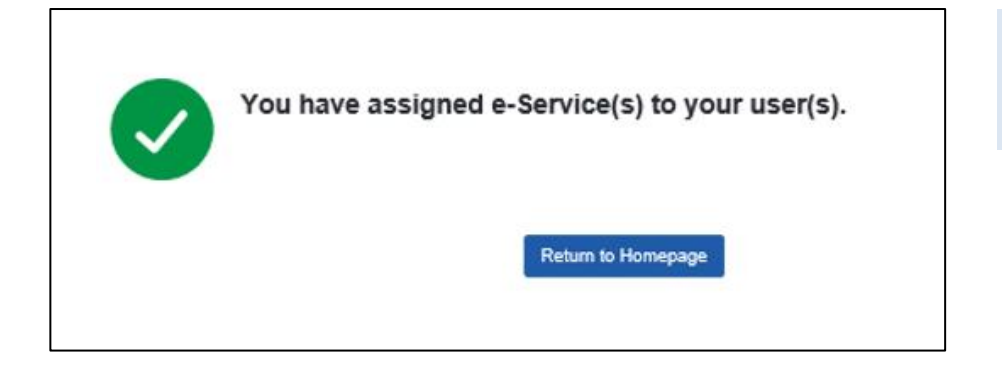

A confirmation message will be displayed.

#### **Contact Information**

For enquiries on this user guide, please call 1800 356 8015 or email data mgmt@iras.gov.sg.

Published by Inland Revenue Authority of Singapore

Published on 29 May 2023

The information provided is intended for better general understanding and is not intended to comprehensively address all possible issues that may arise. The contents are correct as at 29 May 2023 and are provided on an "as is" basis without warranties of any kind. IRAS shall not be liable for any damages, expenses, costs or loss of any kind however caused as a result of, or in connection with your use of this user guide.

While every effort has been made to ensure that the above information is consistent with existing policies and practice, should there be any changes, IRAS reserves the right to vary its position accordingly.

© Inland Revenue Authority of Singapore